# C. Créer et mettre en forme un graphique

# 1. Créer un graphique

## Sélectionnez les données à utiliser

 Sélectionnez les séries y compris les titres de colonnes et de lignes (sélectionnez des zones discontinues en appuyant sur la touche [Ctrl])

## • Tracer le graphique

- Cliquez sur l'outil Graphiques recommandés.
- Sélectionnez une représentation OK.

Ou :

- Activez l'onglet Insertion.
- Sélectionnez un type de graphe puis la présentation souhaitée.

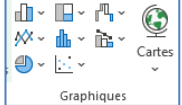

|h?

Graphiques recommandés

Disposition

rapide ~

 ⇒ Le graphique se superpose à la feuille,
 2 nouveaux onglets sont ajoutés et 3 boutons de personnalisation sont affichés à droite du graphique.

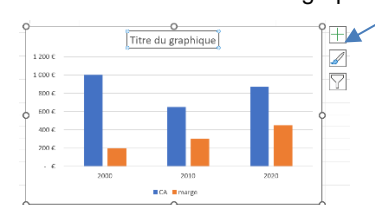

# 2. Modifier un graphique

#### • Disposition rapide

- Activez l'onglet **Création du graphique** puis l'outil **Disposition rapide**.
- Sélectionnez une disposition.

#### • Mise en forme rapide

- Activez l'onglet **Création du graphique** puis sélectionnez un style de graphique au-dessous.

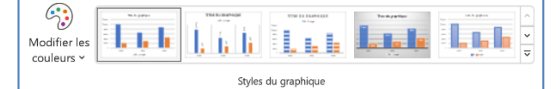

## • Type de graphique

Activez l'onglet Création de graphique puis l'outil Modifier le type de graphique.
Sélectionnez le type de graphique à tracer –

OK

## • Ajouter/Supprimer une série de données

#### Ajouter une série de données

- Activez l'onglet Création de graphique puis l'outil Sélectionnez les données.

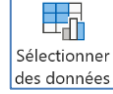

Modifier le type

de graphique

- Cliquez sur le bouton Ajouter.
  Zone Nom de la série : cliquez sur la cellule qui contient le titre de la série.
- Zone Valeurs de la série : sélectionnez dans le tableau les données numériques à ajouter au graphique (sans le titre).

#### Supprimer une série de données

- Cliquez sur la série à supprimer dans le graphique-[Suppr].

# • Taille, position du graphique

- Cliquez-glissez une poignée de taille.
- Cliquez-glissez la bordure du graphique.

# 3. Titre, axes, légende, étiquettes...

#### • Ajouter un élément

- Cliquez sur le bouton + à droite du graphique.

| - Ă | ctivez | ː<br>l'élément à a | ifficher. |
|-----|--------|--------------------|-----------|
|-----|--------|--------------------|-----------|

- Paramétrer l'élément
- Double-cliquez sur l'élément à traiter.

| K | Élén         | Éléments de graphique |  |  |
|---|--------------|-----------------------|--|--|
| 1 | $\square$    | Axes                  |  |  |
|   |              | Titres des axes       |  |  |
| Н |              | Titre du graphique    |  |  |
| 4 |              | Étiquettes de données |  |  |
|   |              | Table de données      |  |  |
|   |              | Barres d'erreur       |  |  |
|   | $\checkmark$ | Quadrillage           |  |  |
|   |              | Légende               |  |  |
|   | $\square$    | Courbe de tendance    |  |  |
|   |              | Barres Haut/Bas       |  |  |

- Paramétrez les options dans le volet droit.
- Effacer un élément
- Cliquez sur l'élément [Suppr].
- Ou :
- Cliquez sur le bouton + à droite du graphique et désactivez l'élément.
- Déplacer certains éléments
- Cliquez-glissez l'élément.

# 3. Moyenne mobile, droite de tendance

#### • Ajouter une courbe de tendance

- Cliquez-droit la série pour laquelle tracer une courbe de tendance Ajouter une courbe de tendance....
- Ou
  - Cliquez sur la série à traiter.
  - Activez l'onglet Création graphique.
  - Cliquez sur l'outil Ajouter un élément graphique puis sur Courbe de tendance et sélectionnez une représentation.
  - Prolonger ou modifier la courbe de tendance
  - Cliquez-droit sur la courbe de tendance Format de la courbe de tendance....
  - Dans la zone prévision, du volet droit, saisissez le nombre de périodes voulues puis validez par [Entrée].
  - Supprimer une courbe de tendance
  - Cliquez sur la courbe de tendance [Suppr].

# 4. Graphique image

- Copiez l'image à coller dans le graphique [Ctrl] + [C].
- Sélectionnez la série dans laquelle copier l'image.
- Collez l'image dans la série par [Ctrl] + [V].
- Cliquez-droit sur la série Mettre en forme une série de données.
- Activez l'option Remplissage dans le volet gauche 🏠.
- Sélectionnez l'option Étirer ou Empilé

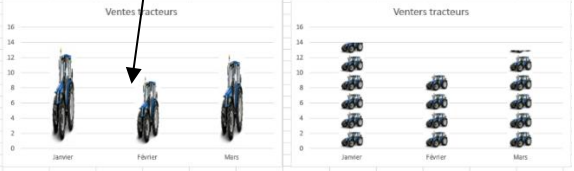

- Activez l'onglet Création de graphique.
- Cliquez sur la mise en forme désirée dans la zone : Style de graphique.

# 9. Graphique Sparkline

- Un Sparkline est tracé à l'intérieur d'une cellule.
- Cliquez sur la cellule dans laquelle tracer le Sparkline.
- Activez l'onglet Insertion.
- Cliquez sur la représentation souhaitée.
- Sélectionnez les données à représenter
- Cliquez sur : OK
- Modifier la taille de la cellule (hauteur de ligne et largeur colonne pour agrandir le graphe.